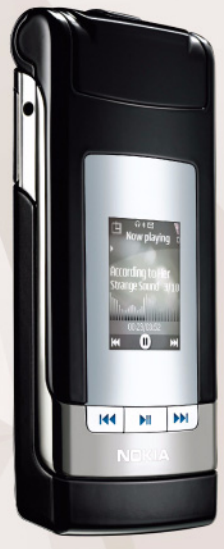

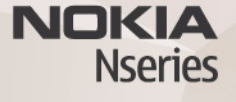

# Spletno tiskanje 3.0 Nokia N76-1

#### BREZ JAMSTEV

Aplikacije, ki ste jih dobili z napravo, so morda ustvarile in so morda v lasti fizičnih ali pravnih oseb, ki niso odvisne oz. povezane z družbo Nokia. Nokia nima avtorskih pravic ali pravic intelektualne lastnine za te aplikacije drugih proizvajalcev, zato ne prevzema odgovornosti za morebitno podporo končnim uporabnikom, delovanje teh aplikacij ali informacije v aplikacijah ali tem gradivu. Nokia ne daje nobenih jamstev za te aplikacije z UPORABO APULKACIU POTRUJIETE, DA SO APULKACIJE PONUJENE TAKŠNE, KAKRŠNE SO, BREZ KAKRŠNIH KOLI JAMSTEV, IZRECNIH ALI VSEBOVANIH, IN KOLIKOR TO DOVOLIJU VELJAVNA ZAKONODAJA. SPREJEMATE TUDI, DA NITI DRUŽBA NOKIA NITI NJENE PODRUŽNICE NE DAJEJO NOBENIH IZRECNIH ALI VSEBOVANIH ZAGOTOVIL ALI JAMSTEV, VKJUČNO, VENDAR NE OMEJENO NA JAMSTVA O LASTNIŠTVU, PRIMERNOSTI ZA PRODAJO ALI PRIPRAVNOSTJO ZA DOLOČEN NAMEN, TER DA APLIKACIJE NE KRŠIJO NOBENIH PATENTOV, AVTORSKIH PRAVIC, BLAGOVNIH ZAMAMK ALI DRUGIH PRAVIC TRETJIH OSEB.

#### © 2007 Nokia. Vse pravice pridržane.

Nokia, Nokia Connecting People, Nseries in N76 so blagovne znamke ali zaščitene blagovne znamke družbe Nokia Corporation. Druga omenjena imena izdelkov in podjetij utegnejo biti blagovne znamke ali trgovska imena njihovih lastnikov.

Nokia nenehno razvija svoje izdelke ter si pridržuje pravico do sprememb in izboljšav vseh izdelkov, opisanih v tem dokumentu, brez predhodne najave. DRUŽBA NOKIA ALI NJENI DAJALCI LICENCE POD NOBENIM POGOJEM NE PREVZEMAJO ODGOVORNOSTI ZA KAKRŠNO KOLI IZGUBO PODATKOV ALI DOHODKA ALI KAKRŠNO KOLI POSEBNO, NAKLJUČNO, POSLEDIČNO ALI POSREDNO ŠKODO, KI BI NASTALA NA KAKRŠEN KOLI NAČIN, ČE TO DOVOLJUJE VELJAVNA ZAKONODAJA.

V napravi so lahko ob nakupu shranjeni zaznamki in povezave za spletne strani tretjih strank. Z napravo lahko dostopate tudi do drugih takih strani. Te strani niso nikakor povezane z družbo Nokia, ki tudi ne jamči za njihovo vsebino in jih ne priporoča. Ko dostopate do njih, upoštevajte ustrezne varnostne ukrepe. VSEBINA TEGA DOKUMENTA JE PONUJENA "TAKŠNA, KOT JE". RAZEN ZA TO, KAR ZAHTEVA ZAKON, NI ZA NATANČNOST, ZANESLIVOST ALI VSEBINO TEGA DOKUMENTA NOBENIH JAMSTEV, NTII IZRECNIH NTI POSREDNIH, VKLJUČNO Z IZRECNIMI JAMSTVI ZA PRODAJO IN PRIPRAVNOSTJO ZA NEKI NAMEN, VENDAR NE OMEJENO NANLE. DRUŽBA NOKIA SI PRIDRŽUJE PRAVICO DO SPREMEMBE TEGA DOKUMENTA ALI NJEGOVEGA UMIKA KADAR KOLI IN BREZ PREDHODNEGA OBVESTILA.

Nekateri izdelki ter aplikacije in storitve zanje ponekod niso na voljo. Podrobnosti in informacije o jezikih, ki so na voljo, lahko dobite pri pooblaščenih prodajalcih izdelkov Nokia. Nekateri postopki in funkcije so odvisni od kartice SIM in/ali omrežja, storitve za večpredstavnostna sporočila ali od združljivosti naprav in podprtih oblik zapisov. Nekatere storitve se plačajo posebej.

Zaradi zaščite avtorskih pravic morda ne boste mogli kopirati, spreminjati, prenašati ali posredovati nekaterih slik, glasbe (vključno s toni zvonjenja) in druge vsebine. Druge pomembne informacije o napravi lahko preberete v priročniku za uporabo. 2. izdaja SL

## Spletno tiskanje

Z aplikacijo Mobi Tisk lahko naročite natise slik neposredno domov ali pa jih dvignete v prodajalni. Naročite lahko tudi različne izdelke z izbrano sliko. Pri različnih ponudnikih storitev so na voljo različni izdelki.

Da bi lahko uporabljali Mobi Tisk, morate imeti nameščeno vsaj eno datoteko z nastavitvami tiskalne storitve. Datoteke lahko dobite pri ponudnikih tiskanja, ki podpirajo Mobi Tisk.

Za pošiljanje slik storitvi boste morda morali plačati stroške podatkovne povezave. Ti stroški bodo verjetno večji, če boste prenašali slike zunaj domačega omrežja. Več informacij o gostovanju v tujih omrežjih boste našli v priročniku za uporabo naprave.

### Naročanje natisnjenih slik

Tiskate lahko samo slike v zapisu .jpeg.

Pritisnite 😮 in izberite Galerija > Slike/video.

- Izberite eno ali več slik in Možnosti > Natisni > Naroči slike.
- 2 S seznama izberite želenega ponudnika storitev.
- Izberite Možnosti in med temi možnostmi:
  Odpri Vzpostavite povezavo s ponudnikom storitve.

Informacije – Oglejte si informacije o ponudniku storitve, na primer naslov prodajalne, kontaktne informacije in spletne povezave do dodatnih informacij o ponudniku.

Odstrani – Odstranite ponudnika storitve s seznama. Dnevnik – Oglejte si podrobnosti prejšnjih naročil.

4 Ko se povežete s storitvijo, ki ima samo eno prodajno mesto, se odpre prikaz za predogled slik, kjer vidite slike, ki ste jih izbrali v meniju Galerija. Izberite Možnosti in med naslednjim:

Predogled – Oglejte si sliko, preden naročite natis. Slike si ogledate tako, da se pomikate navzgor in navzdol.

Naroči zdaj - Oddajte naročilo.

Spremeni naročilo – Uredite podrobnosti izdelka in število kopij za izbrano sliko. V prikazu naročila izdelka lahko izberete, kateri in kakšne vrste izdelek želite naročiti. Razpoložljive možnosti in izdelki so odvisni od ponudnika storitve.

Pomaknite se levo ali desno, da bi si ogledali in spremenili podrobnosti drugih slik.

Spr. podatke o naročn. – Spremenite informacije o kupcu in naročilu.

Dodaj sliko – V naročilo dodajte več slik.

Odstrani sliko - Odstranite slike iz naročila.

5 Če ima storitev več prodajnih mest, morate po vzpostavitvi povezave izbrati tisto mesto, kjer želite dvigniti natise. V predogledu slik so slike, ki ste jih izbrali v meniju Galerija. Pri nekaterih ponudnikih bodo morda na voljo možnosti za brskanje in iskanje prodajnih mest z različnimi merili iskanja. Če izberete Možnosti > Informacije, lahko preverite podrobnosti, na primer delovni čas izbranega prodajnega mesta (če ponudnik storitve ponuja to možnost).

Poiščite želeno prodajno mesto in pritisnite tipko za pomikanje. Preden oddate naročilo, si lahko slike ogledate, spremenite podrobnosti o slikah in informacije o kupcu ter dodate slike v naročilo ali jih odstranite. Natise naročite tako, da izberete Možnosti > Naroči zdaj.

Nedokončana naročila lahko shranite kot osnutke. Osnutek se odpre, ko naslednjič uporabite Mobi Tisk.